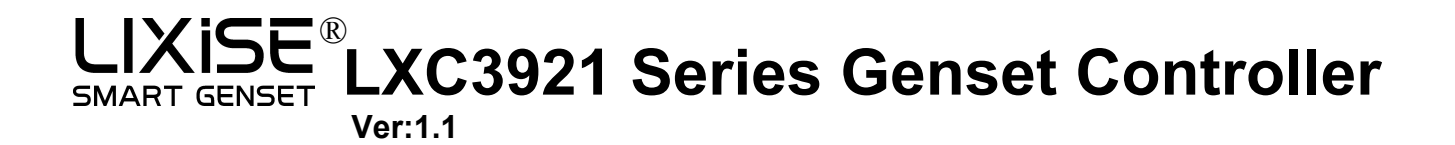

# 1. Indicator light

## LXC3921 Panel Indicator

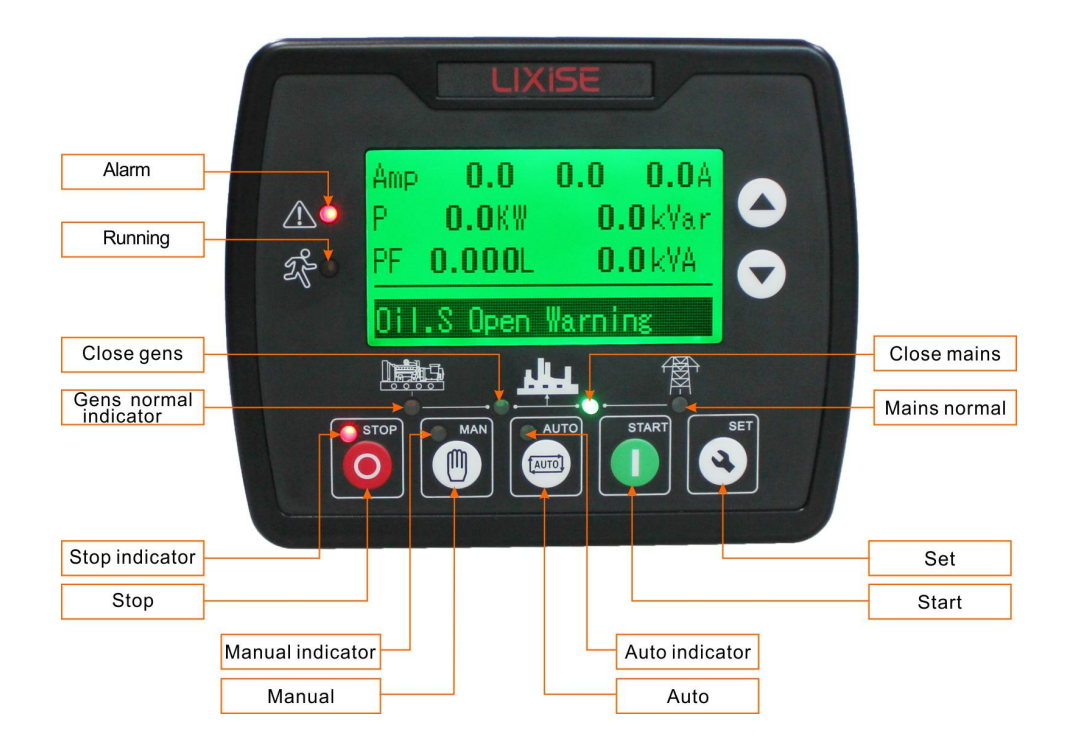

## 2. Parameters

#### Working voltage:

DC8.0V to 35.0V continuous power supply

#### Overall power consumption:

<3W (standby mode:  $\leq 2W$ )

#### Alternator voltage input:

Three phase four wire 15V AC -360 V AC (ph-N) Two phase three wire 15V AC -360 V AC (ph-N) Single phase two wire 15V AC -360 V AC (ph-N) Three phase three wire 30V AC -620 V AC (ph ph) Starting relay output: 5A DC28V DC power supply output Alternator frequency: 50 Hz/60Hz Current transformer secondary current: rated 5A Working conditions: Temperature (-25~70) ° C Humidity (20~93)% RH Overall dimensions: 143mm x 115mm x 41mm Opening size: 110mm x 90mm

Weight: 350g

# 3. Push buttons

| 0      | Stop/ Reset   | Stop running generator in Auto/Manual mode;<br>In case of alarm condition, pressing the button will reset alarm;<br>During stopping process, press this button again to stop generator<br>immediately;<br>In Standby mode, pressing and holding the button for 3 seconds will test<br>indicator lights (lamp test). |
|--------|---------------|----------------------------------------------------------------------------------------------------|
|        | Start         | Start genset in Manual/Test mode.                                                                                                    |
|        | Manual        | Pressing this key will set the module into manual mode.                                                                                                    |
| (AUTO) | Automatic     | Pressing this key will set the module into auto mode.                                                                                                    |
| ٩      | Set/Confirm   | Pressing this key will enter into Main Menu;<br>In setting parameter status, press this key will shift cursor or confirm<br>setting value.                                                                                                    |
|        | Up/Increase   | Scrolls the screen up;<br>Shift the cursor up or increase the set value in parameter setting menu.                                                                                                    |
|        | Down/Decrease | Scrolls the screen down;<br>Shift the cursor down or decrease the set value in parameter setting menu.                                                                                                    |

## 4. Parameters setting

Start the controller, then press to enter into the parameters setting menu, see fig below:

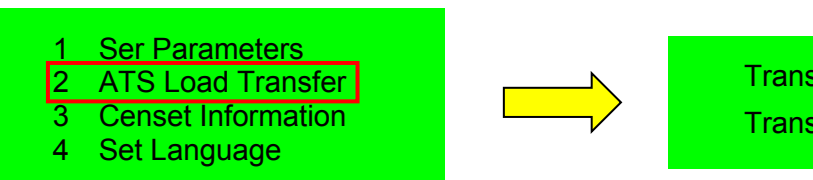

Transfer load to generation side Transfer load to mains side

#### 4.1 Censet Information

This interface display controller related information is as follows:

| Genset Information |         |        |  |  |  |
|--------------------|---------|--------|--|--|--|
| LXC3921            | SW:1.0  | HW:1.2 |  |  |  |
| ID: 1039613        | CSQ: 25 |        |  |  |  |
| Request Co         | 7890    |        |  |  |  |

#### 4.2 Network information

ID: 1039613335 CSQ:25 SIM: 898604B11921C0096351 Communication status:In communication

| Product Type :    | LXC3921    |
|-------------------|------------|
| Software Version: | SW: 1.0    |
| Hardware version: | HW: 1.2    |
| ID :              | 1039613335 |
| Request Code:     | 7890       |

ID:1039613335Signal value:25SIM:898604B11921C0096351Communication status: In communication

### 4.3 Bluetooth connection

1.Open the Bluetooth function and GPS positioning information function of the mobile phone, scan the QR code and download the Bluetooth APP.

2. Open the Bluetooth APP, find the Bluetooth device with the same ID number, click Connect, and then you can modify the configuration of the controller.

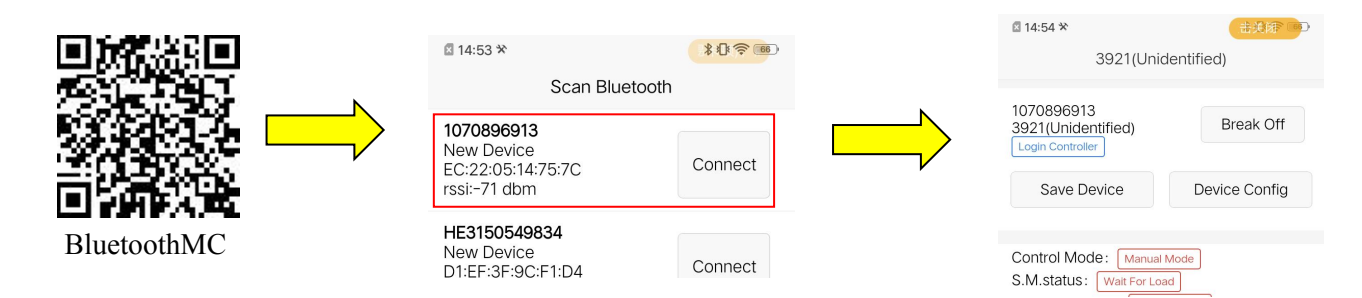

### 4.4 Bluetooth APP Settings and Configuration

1. Click on the login controller and enter the login password. (Technician password: Default password: 0000)

2. After successfully logging in to the controller, click on Device Configuration, and the left side is the Controller Configuration Settings menu.

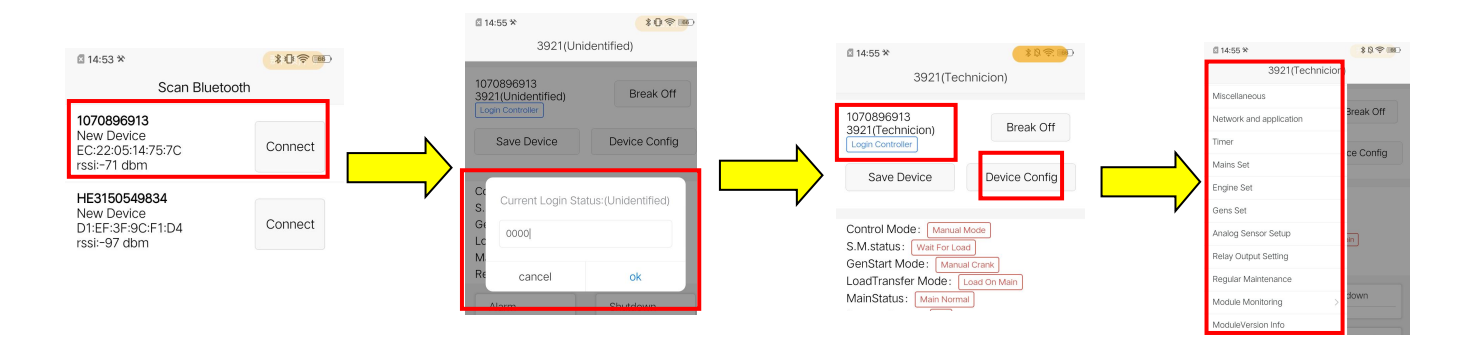

# 5. Installation

**LXC3921** The controller is designed to be panel embedded and fixed by cards during installation. Overall dimensions and panel opening dimensions are shown in the figure below:

Overall dimensions:143mm x 115mm x 41mm

Installation opening size:110mm x 90mm

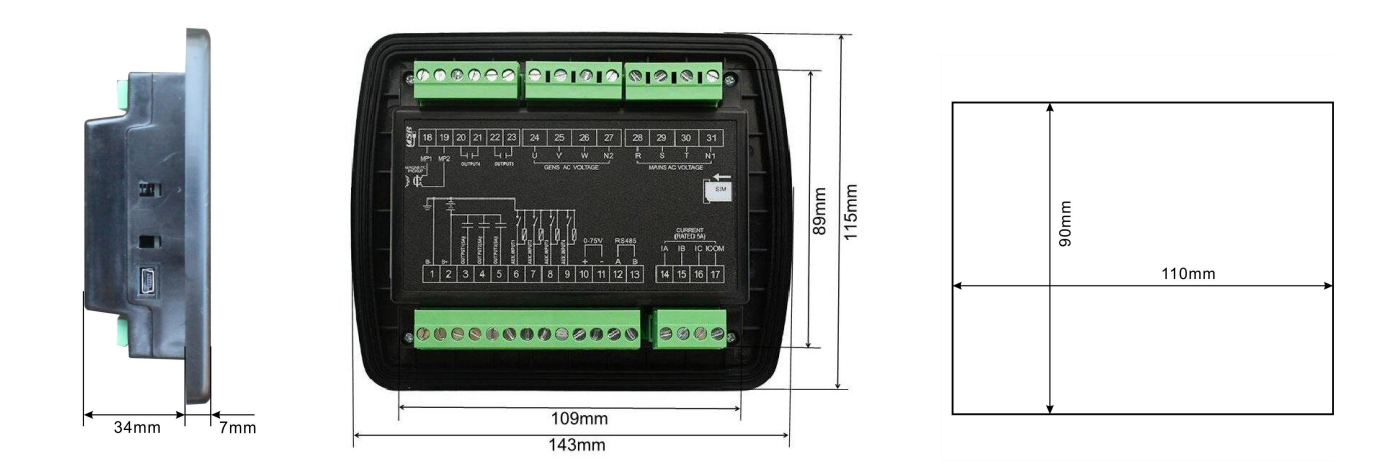

# 6. Typical application

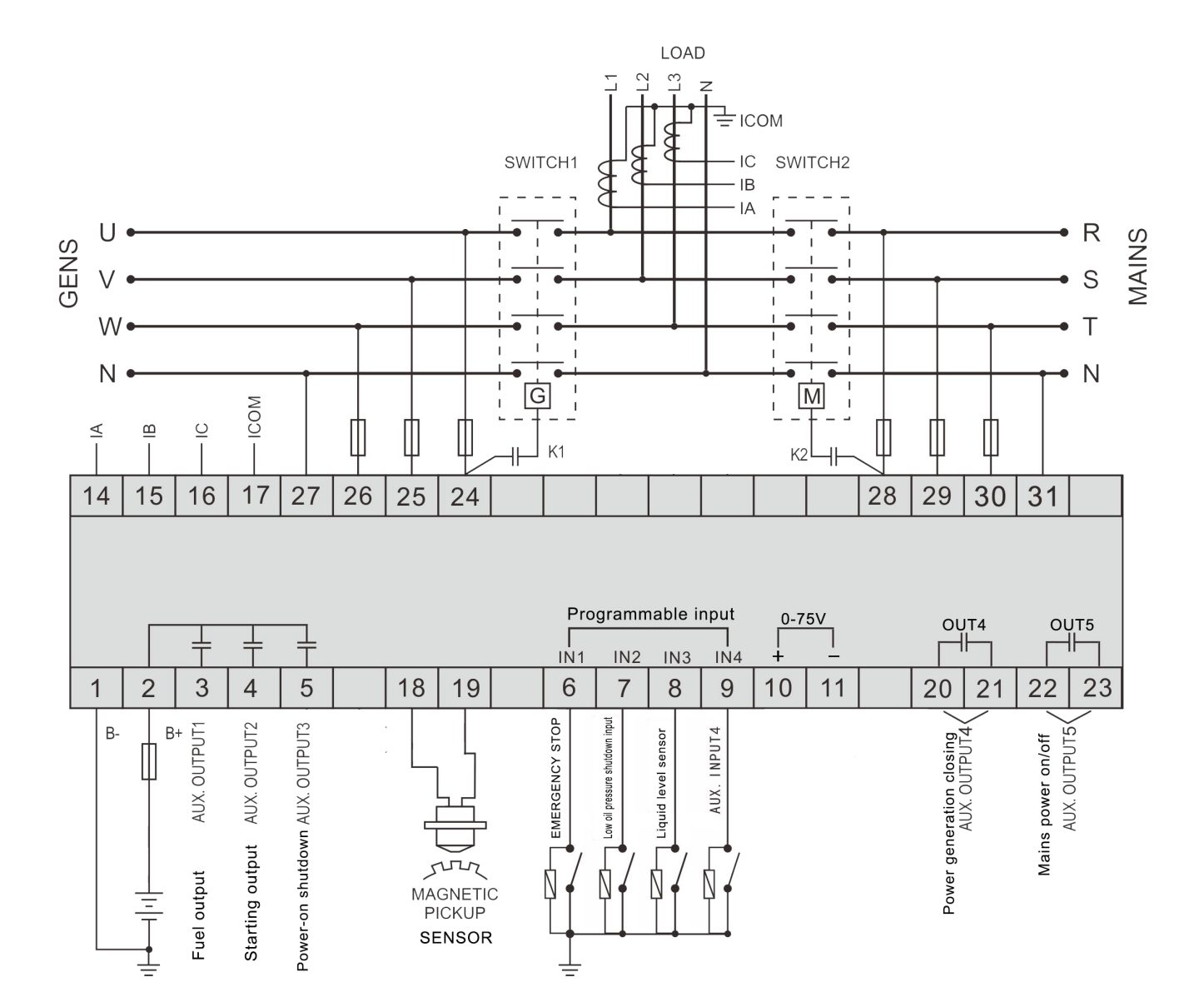

### LXC3921 Typical wiring diagram

(Taking LXC3921 as an example) U R GENS MAINS S N ( Ν ICOM A Ш 22 26 13 14 16 25 29 1-phase 2 wires

Wiring diagram for single-phase two wire connection

Wiring diagram for two phase three wire connection

(Taking LXC3921 as an example)

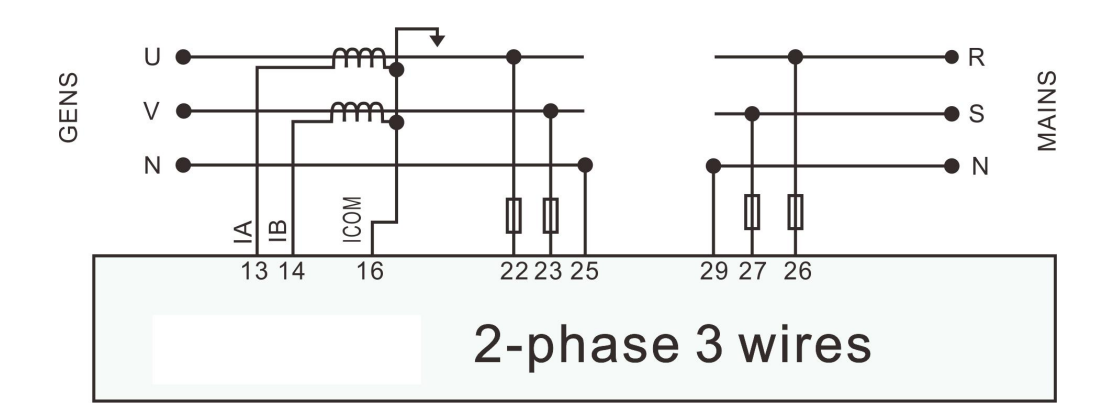

Dongguan Tuancheng Automation Co.,Ltd Phone: 0769-2383 6636 Wed: www.lixise.com.cn E-mail: sales@lixise.com Add: Wentang Road,Chashang industrial zone 18#,Dongguan,Guangdong,China